# JFA 公式エンジョイフットサル総合サイト「j-futsal」

## ユーザマニュアル

## <メンバー登録編>

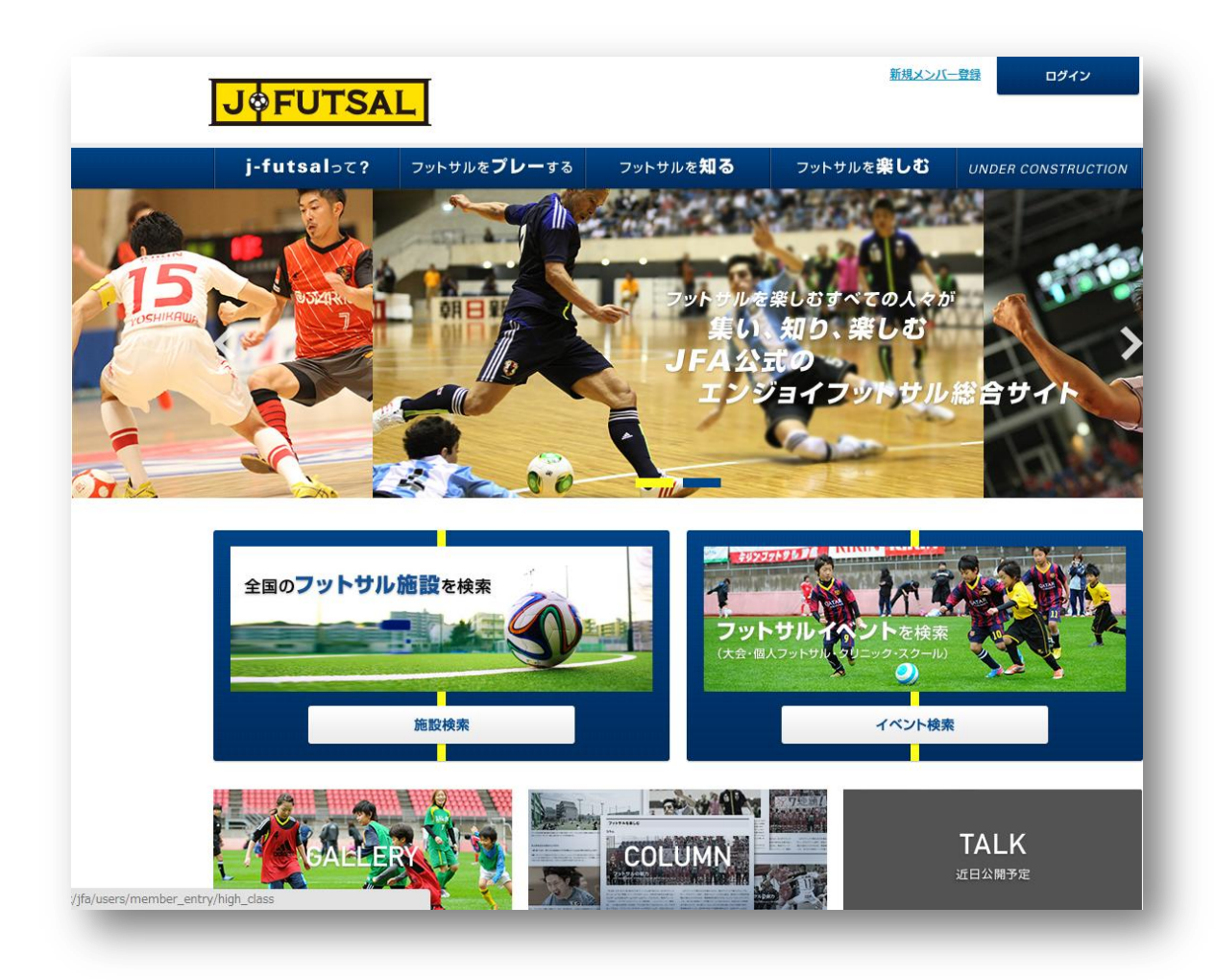

## <第2稿> 2014年6月23日

公益財団法人日本サッカー協会 競技運営部

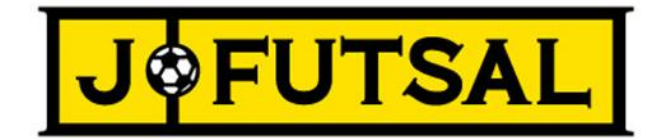

JFA 公式エンジョイフットサル総合サイト「j-futsal」では、フットサルに参加する多くの皆様に JFA とのつながりを持っていただけるよう、プレーヤー登録の機能のほか、フットサル施設、イベントの検索機能、エントリー機能を設けております。

プレーヤー登録については、これまでの「個人登録」や JFA 登録 WEB サイト「KICKOFF」の加盟チーム/選手登録と比べ、わずか数回の手順で「簡単」に、無料で行っていただけるものとなっております。以下、j-futsal の登録手順と便利な機能をご紹介 させていただきます。

<メンバー登録編>

| リリース状況/今後のリリース予定 ・・・・・・・・・・・・・・・・・・・・・・・・・・・・・・・・・・・・ | 21 |
|-------------------------------------------------------|----|
| 登録制度概要・・・・・・・・・・・・・・・・・・・・・・・・・・・・・・・・・・・・            | 22 |
| KICKOFF との違い                                          | 22 |
| お問い合わせ先 ・・・・・・                                        | 23 |

### 登録方法その1 <メールアドレス確認による方法>

登録するメンバーご本人がメールアドレスをお持ちの場合は、メールアドレス確認を行うことにより、簡単に登録をすることが出来ます。

- (1) JFA 公式エンジョイフットサル総合サイト「j-futsal」(https://j-futsal.jfa.jp/) ヘアクセス。
- (2) 画面右上の「新規メンバー登録」をクリック。

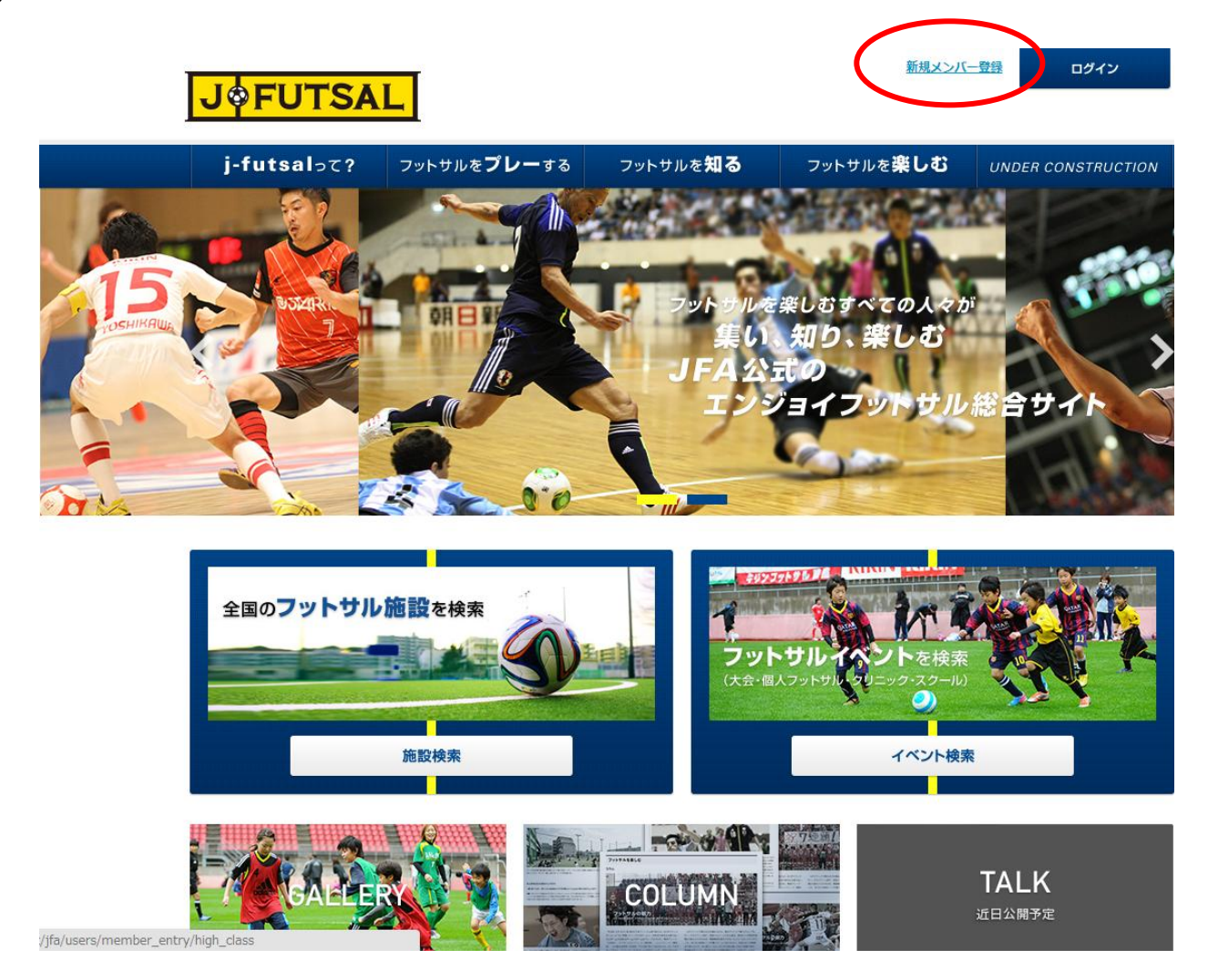

(3) 利用規約をお読みいただき、同意する場合は、「利用規約に同意する」を選択し、「次へ」をクリックします。

(4) メールアドレス欄に、ご自身のメールアドレスを入力。その下のメールアドレス(確認用)にも、同じアドレスを記入し、「送信」 をクリックします。

| j-futsalסד?                                                                                          | フットサルを <b>プレー</b> する                                                                               | フ <sub>ットサルを</sub> 知る                                          | フットサルを <b>楽しむ</b> | UNDER CONS | тпистіо |
|----------------------------------------------------------------------------------------------------|----------------------------------------------------------------------------------------------------|----------------------------------------------------------------|-------------------|------------|---------|
| <u>TOP</u> > 新規メンバー登録                                                                                |                                                                                                    |                                                                |                   |            |         |
| 新規メンバー貿                                                                                              | 章録                                                                                                 |                                                                |                   |            |         |
| 利用規約                                                                                                 | メールアドレス 確認ン<br>入力外部認証 送信5                                                                          | メール<br>記了 メンバー情                                                | 報入力 メンバー情報        | 確認 メンバー    | 登録完了    |
| · · · · · · · · · · · · · · · · · · ·                                                                |                                                                                                    |                                                                |                   |            |         |
| メールアドレス入力                                                                                            |                                                                                                    |                                                                |                   |            |         |
| <b>メールアドレス入力</b><br>メールアドレスを入力し、「                                                                    | 送信」ボタンをクリックして下さい                                                                                   | لو ارم<br>ارم                                                  |                   |            |         |
| メールアドレスえ力<br>メールアドレスを入力し、「<br>入力されたメールアドレスに、<br>迷惑メールフィルターの設定:                                       | 送信」ボタンをクリックして下さい<br>、メンバー登録用のURLを送信し<br>をされている方は、あ <u>らかじ<del>め</del> 行</u>                        | い。<br>ます。<br><del>nfo@j-Tutsarjta.jp」からのメ</del>                | ールが受信できるように設定     | してください。    |         |
| メールアドレス入力<br>ペールアドレスを入力し、「<br>い力されたメールアドレスに、<br>地感メールフィルターの設定<br>たいRL付きメールの受信を                       | 送信」ボタンをクリックして下さ<br>、メンバー登録用のURLを送信し<br>をされている方は、あら <del>かじめ「</del><br>拒否されている方は受信できるよ <sup>:</sup> | い。<br>ます。<br><del>mogi-luisarjiajp1 からのメ</del><br>うに設定してください。  | ールが受信できるように設定     | してください。    |         |
| メールアドレスな入力し、「<br>・<br>、力されたメールアドレスに、<br>「感メールフィルターの設定」<br>にURL付きメールの受信を<br>メールアドレス、898               | 送信」ボタンをクリックして下さい<br>、メンバー登録用のURLを送信し<br>をされている方は、あ <u>らかい<del>の</del>日</u><br>拒否されている方は受信できるよ      | い。<br>ます。<br><del>mogi-luisarjiajpj からのメ</del><br>うに設定してください。  |                   | してください。    |         |
| メールアドレスな入力し、「<br>、<br>、<br>、<br>、<br>、<br>、<br>、<br>、<br>、<br>、<br>、<br>、<br>、                       | 送信」ボタンをクリックして下さ<br>、メンバー登録用のURLを送信し<br>をされている方は、あらかじ <del>め П</del><br>拒否されている方は受信できるよ             | い。<br>ます。<br>mo@i-lutsaljfa <u>jp」からのメ</u><br>うに設定してください。      | ールが受信できるように設定     | してください。    |         |
| メールアドレスな入力し、「<br>、力されたメールアドレスに、<br>該メールフィルターの設定。<br>たいRL付きメールの受信を<br>メールアドレス。888<br>メールアドレス(確認用) *** | 送信」ボタンをクリックして下さい<br>、メンバー登録用のURLを送信し<br>をされている方は、あら <u>わじ<del>め</del></u><br>拒否されている方は受信できるよ       | い。<br>ます。<br>m <del>logi-luisarjiajpjからの文</del><br>うに設定してください。 | ルが受信できるように設定      | してください。    |         |
| メールアドレスを入力し、「<br>、<br>、<br>、<br>、<br>、<br>、<br>、<br>、<br>、<br>、<br>、<br>、<br>、                       | 送信」ボタンをクリックして下さ<br>、メンバー登録用のURLを送信し<br>をされている方は、あら <del>かじめ П</del><br>拒否されている方は受信できるよ             | い。<br>ます。<br>mogeruisarjia <u>ipjからのメ</u><br>うに設定してください。<br>送信 | - ルが受信できるように設定    | してください。    |         |

(5)「確認メール送信完了」の画面となり、ご自身のメールアドレス宛に確認メールが届きます。

| JØFUT                                                                                           | 新規メンバー登録 ロヴィン<br><b> 」 や FUTSAL</b>                                                                                                    |                                                         |                          |                      |  |  |  |
|-------------------------------------------------------------------------------------------------|----------------------------------------------------------------------------------------------------|---------------------------------------------------------|--------------------------|----------------------|--|--|--|
| j-futsalə                                                                                       | こ <b>?</b> フットサルを <b>プレー</b> する                                                                                                    | 5 フットサルを <b>知る</b>                                      | フットサルを <b>楽しむ</b>        | UNDER CONSTRUCTION   |  |  |  |
| <u>TOP</u> > 新規メンバー登                                                                            | 뒚                                                                                                    |                                                         |                          |                      |  |  |  |
| <ul> <li>新規メンバ・</li> <li>利用規約</li> <li>メンバー登録用メ</li> <li>入力されたメールアドI<br/>引き続き、メール本文(</li> </ul> | <ul> <li>一登録</li> <li>メールアドレス<br/>入力外部認証</li> <li>催送</li> <li>ール送信売了</li> <li>ノスに、メンバー登録用のURLをお送<br/>に記載されているメンバー登録用のURLをお送</li> </ul> | 怒 <mark>メール</mark><br>信完了<br>いしました。<br>RLをクリックし、メンバー登録を | 報入力 メンバー情報確<br>た行ってください。 | 認 メンバー登録完了           |  |  |  |
|                                                                                                 |                                                                                                    | TOPへ戻る                                                  |                          |                      |  |  |  |
|                                                                                                 |                                                                                                    |                                                         |                          |                      |  |  |  |
| j-futsal って?                                                                                    | フットサルをプレーする<br>施設検索                                                                                                    | <b>フットサルを知る</b><br>フットサルとは                              | フットサルを楽しむ<br>GALLERY     | 利用規約<br>個人情報保護方針について |  |  |  |

(6) メール本文中の「メンバー登録ページ」のところにあるアドレスをクリックします。

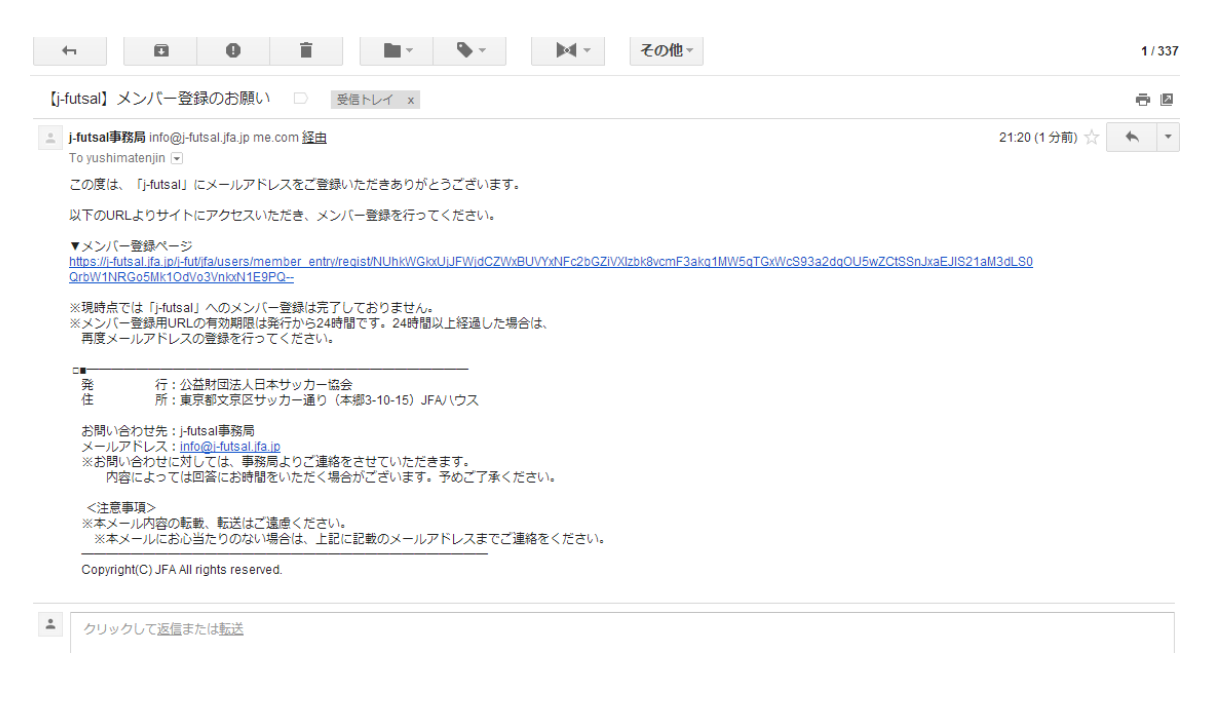

(7)「メンバー情報入力」の画面で、パスワード、ニックネーム、氏名、性別、生年月日、郵便番号等を記入し、「入力内容を確認する」をクリックします。

| <b>J\$</b> FUTSA      | L                         |                  | 新規メンバ             | 一登録 ログイン           |  |
|-----------------------|---------------------------|------------------|-------------------|--------------------|--|
| j-futsalって?           | フットサルを <b>プレー</b> する      | フットサルを <b>知る</b> | フットサルを <b>楽しむ</b> | UNDER CONSTRUCTION |  |
| <u>TOP</u> > 新規メンバー登録 |                           |                  |                   |                    |  |
| 新規メンバー登               | 録                         |                  |                   |                    |  |
| 利用規約                  | メールアドレス 確認メ<br>人力外部認証 送信完 | ミール<br>ミア メンバー情報 | 報入力 メンバー情報確       | 認 メンバー登録完了         |  |

#### メンバー情報入力

以下の内容を入力して、「入力内容を確認する」ボタンをクリックしてください。 このIDを登録することで、j-futsal上でのサービスを受けるだけでなく、エンジョイ5大会のエントリー資格を得ることが可能になります。 利用規約はこちら

| メールアドレス、パスワード                                      |                      |
|----------------------------------------------------|----------------------|
| メールアドレス (ログインID)                                   | yushimatenjin@me.com |
| パスワード⋇ぬ嶺<br>半角の英数字・数字を両方含む8文字以上 32<br>文字以下にしてください。 |                      |
| パスワード(確認用)***3                                     |                      |
| 基本情報                                               |                      |
|                                                    |                      |

(8) メンバー情報確認画面で、記入内容に誤りがないかを確認し、「登録する」をクリックすると登録完了です。

ご自身のメールアドレス宛に、登録完了のお知らせメールが届きます。このメールに記載されている j-fut ID は、イベント参加時等 に登録の有無を確認するために使用されることがあります。

| j-futsalって?                                                          | フットサルを <b>プレー</b> する フットサルを知る フットサルを楽しむ UNDER CONSTRUCTION                                                                                             |
|----------------------------------------------------------------------|----------------------------------------------------------------------------------------------------|
| <u>TOP</u> > 新規メンバー登録                                                |                                                                                                    |
| 新規メンバー登                                                              | <br>緑                                                                                                    |
|                                                                      |                                                                                                    |
| 利用規約 メスト                                                             | ールアドレス 確認メール メンバー情報入力 メンバー情報確認 メンバー登録完了<br>、力外部認証 送信完了                                                                                                 |
| くンバー情報確認                                                             |                                                                                                    |
| 、力内容を確認して、「登録す                                                       | ·る」ボタンをクリックしてください。                                                                                                    |
| メールアドレス、パスワード                                                        | s.                                                                                                    |
| メールアドレス (ログインに                                                       | p) yushimatenjin@me.com                                                                                                    |
| パスワード                                                                | ••••••                                                                                                    |
| 基本情報                                                                 |                                                                                                    |
| ニックネーム                                                               | j-futsal                                                                                                    |
| 氏名                                                                   | j futsal                                                                                                    |
| 氏名(フリガナ)                                                             | ジェイ フットサル                                                                                                    |
| 性別                                                                   | 男性                                                                                                    |
| j-futsal事務<br>To yushima<br>この度は「<br>お客様のメ<br>お客様の」・f                | <b>跼</b> info@j-futsal.jfa.jp me.com <u>経由</u><br>atenjin<br>j-futsal」にご登録いただきありがとうございます。<br>ンバー登録が完了しましたことをお知らせいたします。<br>fut IDは以下となります。大切に保管してください。  |
| ▼j-fut ID<br>JFT602491<br>以下のURL<br>※ログイン<br>▼ログイン<br>https://j-futs | 1040917<br>-よりサイトにアクセスいただき、ログインのうえ、「j-futsal」をお楽しみください。<br>'は、j-fut ID、またはご登録のメールアドレスとパスワードをご使用ください。<br>·ページ<br><u>sal.ifa.jp/i-fut/ifa/users/auth</u> |

## 登録方法その2 <外部アカウントを利用する方法>

Facebook、Twitter、Google、Yahoo!JAPAN などの外部アカウントをお持ちの場合は、メールアドレス確認よりもより簡単に、 最低 3 回のクリックで登録することが出来ます。

- (1) https://j-futsal.jfa.jp/ヘアクセス。
- (2) 画面右上の「新規メンバー登録」をクリック。

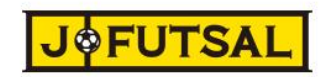

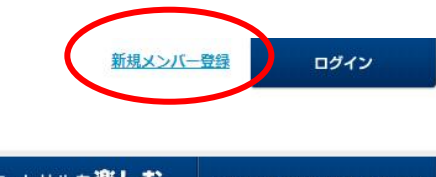

TALK

近日公開予定

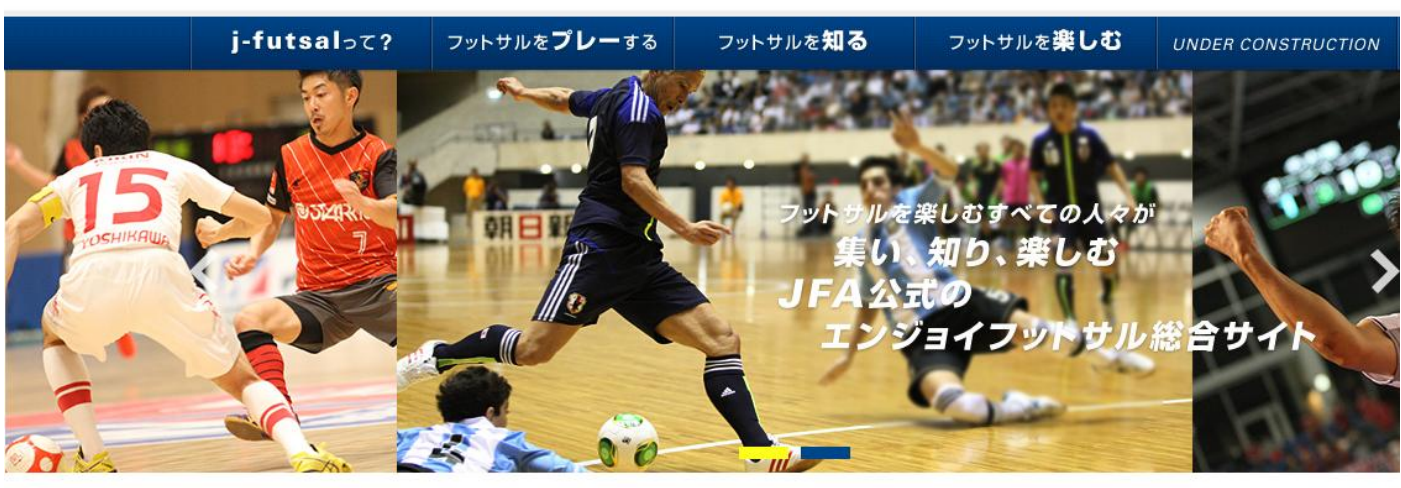

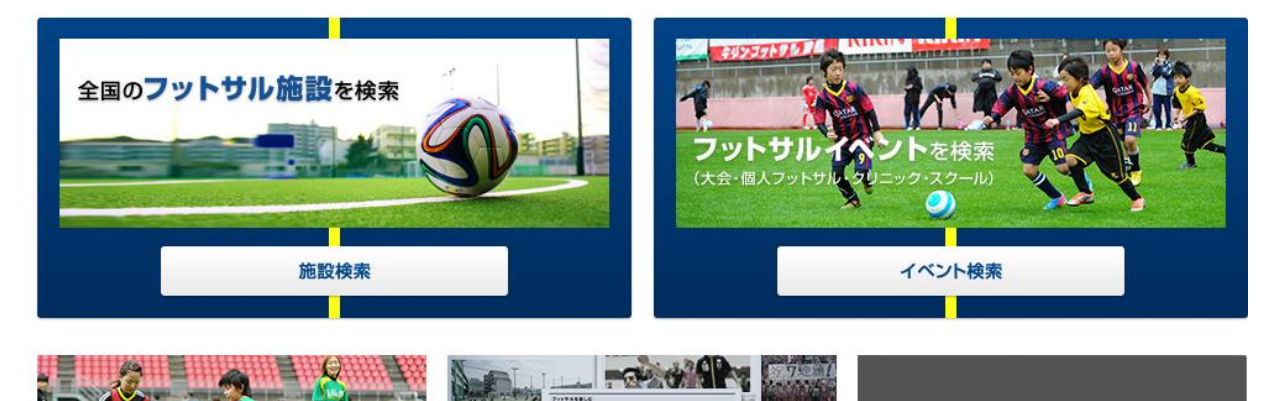

COLUMN

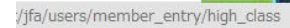

7

(3) 利用規約をお読みいただき、同意する場合は、「利用規約に同意する」を選択し、「次へ」をクリックします。

(4)「外部サービスのアカウントを利用するメンバー登録」にあるサービス一覧から、ご自身がアカウントをお持ちの外部サービスのうち、j-futsalと連携させたいものを選択します。

|                          |                      | レーする フットサ              | ルを <b>知る</b> フッ           | ットサルを <b>楽しむ</b> |
|--------------------------|----------------------|------------------------|---------------------------|------------------|
| <u>TOP</u> > 新規メンバー      | 登録                   |                        |                           |                  |
| 新規メンバ                    | 「一登録                 |                        |                           |                  |
|                          |                      |                        |                           |                  |
| 利用規約                     | メールアドレス<br>入力外部認証    | 確認メール<br>送信完了          | メンバー情報入力                  | メンバー情報確認         |
| メールアドレスス                 | λ.<br>               |                        |                           |                  |
| メールアドレスを入力               | 、、<br>うし、「送信」ボタンをクリッ | クして下さい。                |                           |                  |
| 入力されたメールアト               | ドレスに、メンバー登録用のし       | RLを送信します。              | 7 - LUXA - LUX            |                  |
| 1休野 メール ノイルター            | -の設定をされている方は、る       | っちかしめ linto@j-tutsal.j | ,ra.jp」からのメールが受f<br>ください。 | 言できるように設定してく     |
| またURL付きメールの              | )受信を拒否されている方は勢       | と信できるように設定して           |                           |                  |
| またURL付きメールの<br>メールアドレス** | D受信を拒否されている方はst      | ?信できるように設定して<br>       |                           |                  |

(5) j-futsal との連携を許可する画面が表示されますので、内容を確認の上「承認する」をクリックします。 (画面は、利用する外部サービスにより異なります。)

😏 Twitter

8 Google

Y? Yahoo! JAPAN ID

Facebook

| このアプリか次の許可                                 | をリクエストして     | います:   |
|--------------------------------------------|--------------|--------|
| 8 Google でのユーザー                            | の把握          | 6      |
| 8 メールアドレスの表                                | <b>—</b>     | 6      |
| 8 アカウントの基本情報                               | 服の表示         | 6      |
| j-futsal と Google はそれぞれの利<br>て、この情報を使用します。 | 用規約とプライバシー ポ | ノシーに従っ |

(6)「メンバー情報入力」の画面には、外部サービスから提供された情報が予め入力されています。パスワード等の空欄になっている項目を記入し、「入力内容を確認する」をクリックします。

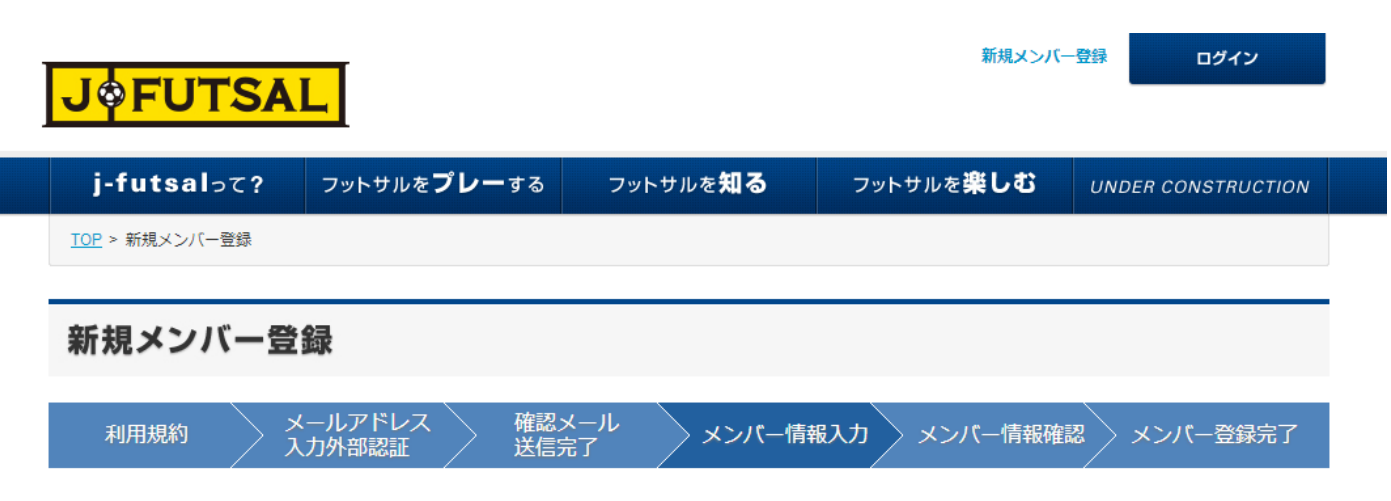

#### メンバー情報入力

以下の内容を入力して、「入力内容を確認する」ボタンをクリックしてください。

このIDを登録することで、j-futsal上でのサービスを受けるだけでなく、エンジョイ5大会のエントリー資格を得ることが可能になります。 利用規約はこちら

| メールアドレス、パスワード                                      |                      |
|----------------------------------------------------|----------------------|
| メールアドレス (ログインロ)                                    | yushimatenjin@me.com |
| パスワード⋇ぬ⊊<br>半角の英数字・数字を両方含む8文字以上 32<br>文字以下にしてください。 |                      |
| パスワード(確認用)***源                                     |                      |
| 基本情報                                               |                      |
|                                                    |                      |

(7) メンバー情報確認画面で、記入内容に誤りがないかを確認し、「登録する」をクリックすると登録完了です。

ご自身のメールアドレス宛に、登録完了のお知らせメールが届きます。このメールに記載されている j-fut ID は、イベント参加時等 に登録の有無を確認するために使用されることがあります。

|                                                                                                    | _                                                                                                    |
|----------------------------------------------------------------------------------------------------|----------------------------------------------------------------------------------------------------|
| j-futsalって?                                                                                                    | フットサルを <b>プレー</b> する フットサルを知る フットサルを楽しむ UNDER CONSTRUCTION                                                                                                    |
| <u>IOP</u> > 新規メンハー壹録                                                                                                    |                                                                                                    |
| 新規メンバー登録                                                                                                    | 5                                                                                                    |
| ти <b>т</b> ня <i>и</i> р X-                                                                                                    |                                                                                                    |
| 利用規約 入力                                                                                                    | が 部認証 送信完了 メンハー 情報 人力 メンハー 情報 唯認 メンハー 登録 売 「                                                                                                    |
| ンバー情報確認                                                                                                    |                                                                                                    |
| カ内容を確認して、「登録する                                                                                                    | 5」ボタンをクリックしてください。                                                                                                    |
| メールアドレス、パスワード                                                                                                    |                                                                                                    |
| メールアドレス (ログインID)                                                                                                    | yushimatenjin@me.com                                                                                                    |
| パスワード                                                                                                    | •••••                                                                                                    |
| 基本情報                                                                                                    |                                                                                                    |
| ニックネーム                                                                                                    | j-futsal                                                                                                    |
| 氏名                                                                                                    | j futsal                                                                                                    |
|                                                                                                    |                                                                                                    |
| 氏名 (フリガナ)<br>性別<br>【j-futsal】 メン                                                                                                    | <ul> <li>ジェイ フットサル</li> <li>男性</li> <li>ンバー登録完了のお知らせ □ 受信トレイ ×</li> </ul>                                                                                                    |
| 氏名(フリガナ)<br>性別<br>【j-futsal】 メン<br>」 j-futsal事務/<br>To yushimat                                                                                                    | ・<br>ジェイ フットサル<br>男性<br>ンバー登録完了のお知らせ □ 受信トレイ x<br>局 info@j-futsal.jfa.jp me.com 経由<br>enjin                                                                                                    |
| 氏名(フリガナ)<br>性別<br>【j-futsal】 メン<br><b>j-futsal事務</b><br>To yushimat<br>この度は「j-f                                                                                                    | シェイ フットサル         第性         アバー登録完了のお知らせ       受信トレイ ×         局 info@j-futsal.jfa.jp me.com 経由         enjin マ         futsal」にご登録いただきありがとうございます。                                                                                                    |
| 氏名(フリガナ)<br>性別<br>【j-futsal】 メン<br>j-futsal事務所<br>To yushimat<br>この度は「j-f<br>お客様のメン                                                                                                    |                                                                                                    |
| 氏名 (フリガナ)<br>性別<br>【j-futsal】 メン<br>j-futsal事務所<br>To yushimat<br>この度は「j-f<br>お客様のメン<br>お客様の」fut                                                                                                    | <ul> <li>シェイ フットサル</li> <li>男性</li> <li>マバー登録完了のお知らせ □ 受信トレイ ×</li> <li>局 info@j-futsal.jfa.jp me.com 経由<br/>enjin </li> <li>futsal j にご登録いただきありがとうございます。</li> <li>パ(一登録が完了しましたことをお知らせいたします。</li> <li>・・・・・・・・・・・・・・・・・・・・・・・・・・・・・・・・・・・・</li></ul>                                                                                                    |
| 氏名 (フリガナ) 性別 【j-futsal】メン j-futsal事務局 To yushimati この度は「j-f お客様のメン お客様のj-fut ▼j-fut ID JFT6024910                                                                                                    |                                                                                                    |
| K4 (フリガナ) ESA (フリガナ) ESA (フリガナ) <pesa (フリガナ)<="" p=""> <pesa (フリガナ)<="" p=""> <pesa (フリガナ)<="" p=""> <pesa (フリガナ)<<="" td=""><td>シェイ フットサル         ジェイ フットサル         男性         シバー登録完了のお知らせ       受信トレイ ×         局 info@j-futsal.jfa.jp me.com 経由<br/>enjin          futsal.jfa.jp me.com 経由<br/>enjin          enjin          futsal.jfa.jp me.com 経由<br/>enjin          futsal.jfa.jp me.com 経由<br/>enjin          futsal.jfa.j</td></pesa></pesa></pesa></pesa> | シェイ フットサル         ジェイ フットサル         男性         シバー登録完了のお知らせ       受信トレイ ×         局 info@j-futsal.jfa.jp me.com 経由<br>enjin          futsal.jfa.jp me.com 経由<br>enjin          enjin          futsal.jfa.jp me.com 経由<br>enjin          futsal.jfa.jp me.com 経由<br>enjin          futsal.jfa.j |
| <ul> <li>氏名 (フリガナ)</li> <li>性別</li> <li>【j-futsal】 メン</li> <li>j-futsal事務局<br/>To yushimati<br/>この度は「j-f<br/>お客様のメン<br/>お客様のメン<br/>お客様のj-fut</li> <li>▼j-fut ID<br/>JFT6024910</li> <li>以下のURLJ<br/>※ログイン(a)</li> <li>▼ログイン(A)</li> </ul>                                                                                                    |                                                                                                    |
| <ul> <li>氏名 (フリガナ)</li> <li>(j-futsal) メン</li> <li>j-futsal事務局<br/>To yushimat<br/>この度は「j-futsal事務のメン<br/>お客様のメン<br/>お客様のメン<br/>お客様の子びは<br/>リテのURLよ<br/>※ログイン(a<br/>、ログインへ<br/>https://i-futsa</li> </ul>                                                                                                    | ジェイ フットサル         ジェイ フットサル         男性         シバー登録完了のお知らせ       受信トレイ ×         調前の@i-futsal.jfa.jp me.com 経由         enjin マ         futsal.j にご登録いただきありがとうございます。         パー登録が完了しましたことをお知らせいたします。         ルバー登録が完了しましたことをお知らせいたします。         ルロは以下となります。大切に保管してください。         40917         たりサイトにアクセスいただき、ログインのうえ、「j-futsal」をお楽しみください。         キジ・         小「ロじり、またはご登録のメールアドレスとパスワードをご使用ください。         ページ・         小「fut/falusers/auth                 インパー登録が完了しただき、ログインのうえ、「j-futsal」をお楽しみください。         キンジ・         ・ デジ・         パークレジャンクラン・         たび、         ・ デジ・         エージ・         ア・         ア・         ア・         ア・         パークシッカー協会         ア・         ア・ジャッカー通り (本郷3-10-15) JFA/ ウス・                                                                                                    |
| K4 (フリガナ) K5 (フリガナ) (j-futsal】メン j-futsal事務局 To yushimat この度は「j-fut ID JF6024910 以下のURLJ ※ログイン(4) WTO/URLJ ※1000000000000000000000000000000000000                                                                                                    | ジェイ フットサル         男性         クパー登録完了のお知らせ       受信トレイ ×         調info@j-tutsal.jfa.jp me.com 経由         enjin ?         futsal」にご登録いただきありがとうございます。         パー登録が完了しましたことをお知らせいたします。         iDは以下となります。大切に保管してください。         40917         たりサイトにアクセスいただき、ログインのうえ、「j-futsal」をお楽しみください。         40917         たりサイトにアクセスいただき、ログインのうえ、「j-futsal」をお楽しみください。         インジ         北方Lpf-fut/fa/users/auth         一         た         ケー         たちはご登録のメールアドレスとパスワードをご使用ください。         ペンジ         北方Lpf-fut/fa/users/auth         一         一         ケー         た       ショのな反応サッカー協り(本柳3-10-15)JFA/(ウス)         かせた: j-futsal事務局<br>いたには、事務局よりご連絡をさせていただきます。         シュンには回答にお時間をいただく場合がございます。予めご了承ください。                                                                                                    |

### 登録方法その3 <ファミリー登録>

メールアドレスをお持ちでないご家族を j-futsal へ登録させる場合は、ファミリー登録の機能をご利用ください。メールアドレスや外部アカウントの確認をせずに、j-futsal ヘメンバー登録することが出来ます。

(1) https://j-futsal.jfa.jp/ヘアクセス。

(2) 画面右上の「ログイン」をクリック。

(3) j-futsal のアカウント(メールアドレスまたは j-futID)または、外部サービスのアカウントでログインします。

(ファミリーの代表者の方が j-futsal のメンバー登録が完了していない場合は、まず新規メンバー登録を行ってください。)

| J<br>「               |                    |                  |                   |                    |  |
|----------------------|--------------------|------------------|-------------------|--------------------|--|
| j-futsalסד? סשו      | ・サルを <b>プレー</b> する | フットサルを <b>知る</b> | フットサルを <b>楽しむ</b> | UNDER CONSTRUCTION |  |
| <u>TOP</u> > ログイン    |                    |                  |                   |                    |  |
| ログイン                 |                    |                  |                   |                    |  |
| -futsalのアカウントでログイ    | >                  |                  |                   |                    |  |
| メールアドレス(またはj-fut ID) | yushimatenjin@n    | ne.com           |                   |                    |  |
| パスワード                | •••••              |                  |                   |                    |  |
|                      |                    | ログイン             |                   |                    |  |
| 『スワードを忘れた方はこちら       |                    |                  |                   |                    |  |
| 外部サービスのアカウントでに       | コグイン               |                  |                   |                    |  |
| Facebook             | y Twitte           | er E             | S Google          | Y? Yahoo! JAPAN ID |  |
|                      |                    |                  |                   |                    |  |
|                      | 24                 | いからメンバーになる方はこう   | 56                |                    |  |
|                      |                    |                  |                   |                    |  |

(4) ログインすると、トップページの右上にニックネームが表示されます。ここをクリックし、マイページへ移動します。

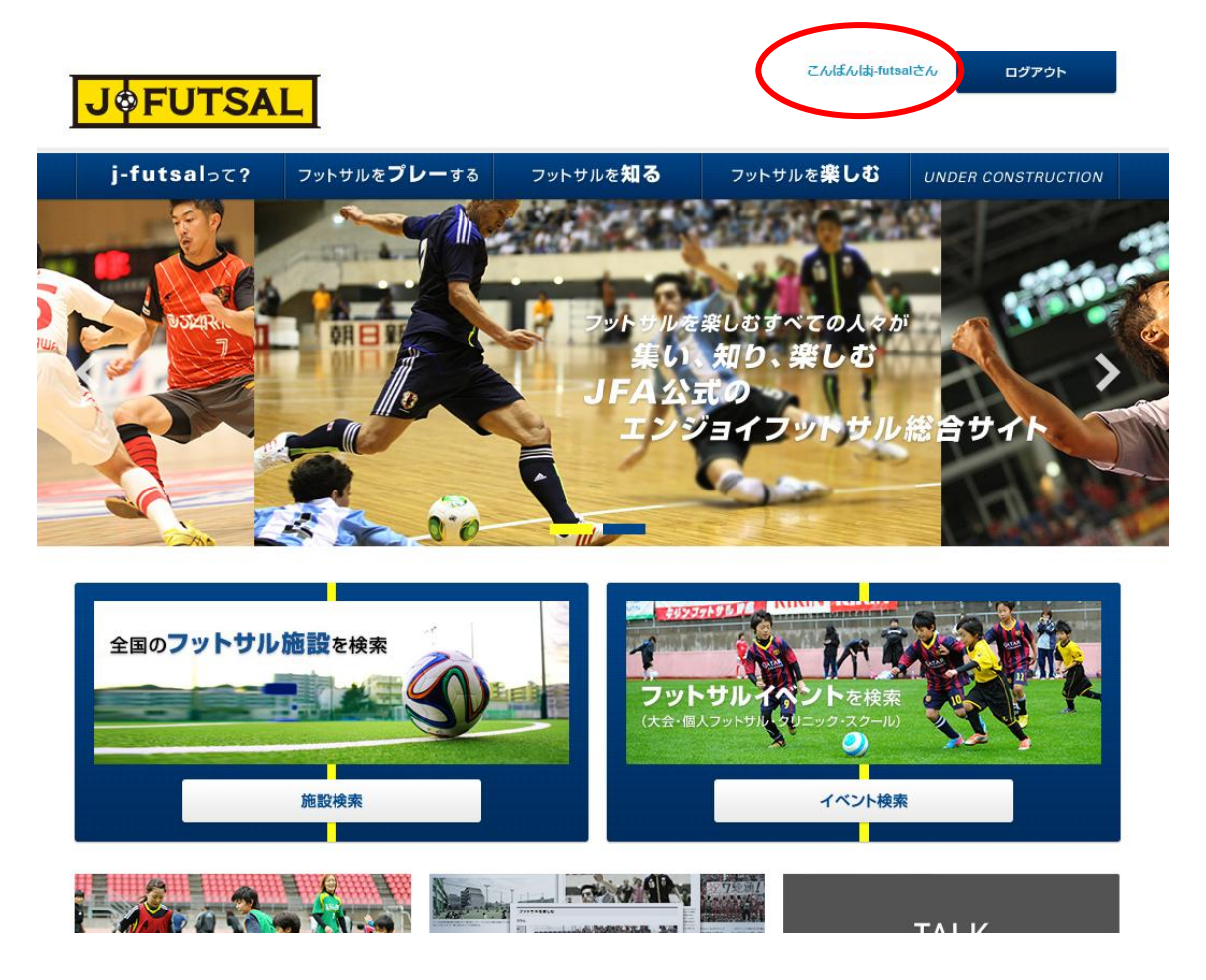

- (5) マイページの「ファミリー」のタブをクリックします。
- (6)「ファミリーメンバーの新規登録」をクリックします。

| こんぱんはj-futsalさん ログアウト<br>J  |                                                                                           |                  |                    |      |                |  |
|-----------------------------|-------------------------------------------------------------------------------------------|------------------|--------------------|------|----------------|--|
| j-futsalסד?                 | フットサルを <b>プレー</b> する                                                                      | フットサルを <b>知る</b> | フットサルを <b>楽し</b> る |      | R CONSTRUCTION |  |
| <u>TOP</u> > マイページ          |                                                                                           |                  |                    |      |                |  |
| マイページ                       |                                                                                           |                  |                    |      |                |  |
| プロフィー                       | JL III                                                                                    | ファミリー            |                    | 所属チー | - <b>Б</b>     |  |
| ファミリーメンバー-<br>現在登録されているファミ! | プロフィール         ファミリー         所属チーム           ファミリーメンバー一覧         現在登録されているファミリーメンバーはいません。 |                  |                    |      |                |  |
|                             | TOPへ戻る                                                                                    | 7729-            | -メンバーの新規登録         |      |                |  |

i-futsalって? フットサルをプレーする フットサルを知る フットサルを楽しれ 利用規約

(7) 登録するファミリーメンバーの情報を入力します。入力項目は、ニックネーム、氏名、性別、生年月日、続柄となっています。

| JØFUISAL                                                                                                    |                                                                |                               | ັດການຊາງແ         |                  |
|----------------------------------------------------------------------------------------------------|----------------------------------------------------------------|-------------------------------|-------------------|------------------|
| j-futsalסכ? סער                                                                                                    | ナルを <b>プレー</b> する                                              | フットサルを <b>知る</b>              | フットサルを <b>楽しむ</b> | UNDER CONSTRUCTI |
| TOP > ファミリーメンバー情報登録                                                                                                    |                                                                |                               |                   |                  |
| ファミリーメンバー情                                                                                                    | 報登録                                                            |                               |                   |                  |
| 登録内容入力                                                                                                    |                                                                | 登録内容確認                        |                   | 登録完了             |
| 録するファミリーメンバーの情報を入                                                                                                    | 力して、「入力内容を確                                                    | 「認する」 ボタンをクリックし               | して下さい。            |                  |
| 録するファミリーメンバーの情報を入<br>ファミリーメンバー情報                                                                                          | カして、「入力内容を確                                                    | 認する」ボタンをクリックし                 | して下さい。            |                  |
| 録するファミリーメンバーの情報を入<br>ファミリー <b>メンバー</b> 情報<br>ニックネーム                                                                       | カして、「入力内容を確                                                    | 認する」ボタンをクリックし                 | レて下さい。            |                  |
| 録するファミリーメンバーの情報を入<br>ファミリー <b>メンバー</b> 情報<br>ニックネーム<br>氏名(全角入力) <b>*8</b> 3                                               | カレて、「入力内容を確                                                    | 認する」ボタンをクリック(                 | レて下さい。            |                  |
| 録するファミリーメンバーの情報を入<br>ファミリー <b>メンバー</b> 情報<br>ニックネーム<br>氏名(全角入力) <b>*8</b> 3<br>氏名(フリガナ※全角力ナ入力) <b>*8</b> 5                | カレて、「入力内容を確<br>姓<br>セイ                                         | 認する」ボタンをクリック(<br>名<br>メイ      | レて下さい。            |                  |
| 録するファミリーメンバーの情報を入<br>ファミリーメンバー情報<br>ニックネーム<br>氏名(全角入力) *83<br>氏名(フリガナ※全角カナ入力) *8<br>性別 *83                                | カレて、「入力内容を確<br>姓<br>せて<br>男性 の女性                               | 認する」ボタンをクリック(<br>名<br>メイ      | レて下さい。<br>        |                  |
| 録するファミリーメンバーの情報を入<br>ファミリーメンバー情報<br>ニックネーム<br>氏名(全角入力) * 参3<br>氏名(フリガナ※全角カナ入力) * 参3<br>性別 * 参3<br>生年月日(半角入力) * 参3         | カレて、「入力内容を確<br>姓<br>セイ<br>の男性の女性<br>例)19990101                 | 認する」ボタンをクリック(<br>名<br>メイ<br>E | レて下さい。<br>        |                  |
| 録するファミリーメンバーの情報を入<br>ファミリーメンバー情報<br>ニックネーム<br>氏名(全角入力) *参3<br>氏名(フリガナ※全角力ナ入力) *参3<br>性別 * 参3<br>生年月日(半角入力) *参3<br>続柄 * 参3 | カレて、「入力内容を確<br>姓<br>せて<br>の<br>男性の女性<br>例)19990101<br>選択してください | 認する」ボタンをクリックに<br>名<br>メイ<br>E | レて下さい。<br>        |                  |

- (8) 入力し、「入力内容を確認する」をクリックします。
- (9) 確認画面が表示されますので、確認し誤りがなければ「登録する」をクリックします。

| JØFUTSAL                                           |                    |                  | こんばんはj-futs       | salさん ログアウト        |
|----------------------------------------------------|--------------------|------------------|-------------------|--------------------|
| j-futsalכ? אין                                     | ・サルを <b>プレー</b> する | フットサルを <b>知る</b> | フットサルを <b>楽しむ</b> | UNDER CONSTRUCTION |
| <u>TOP</u> > ファミリーメンバー情報登録                         |                    |                  |                   |                    |
| ファミリーメンバー情                                         | <b>「報登録</b>        |                  |                   |                    |
| 登録内容入力                                             |                    | 登録内容確認           |                   | 登録完了               |
| ファミリーメンバー情報確認<br>入力内容を確認して、「登録する」ボイ<br>ファミリーメンバー情報 | タンをクリックしてくださ       | さい。              |                   |                    |
| ニックネーム                                             |                    |                  |                   |                    |
| 氏名                                                 | j fut              |                  |                   |                    |
| 氏名(フリガナ)                                           | ジェイ フット            |                  |                   |                    |
| 性別                                                 | 女性                 |                  |                   |                    |
| 生年月日                                               | 2014-04-01         |                  |                   |                    |
| 続柄                                                 | 配偶者                |                  |                   |                    |
|                                                    | 修正する               |                  | 登録する              |                    |

(10)「ファミリーメンバー登録完了」と表示されると、完了です。

| <b>J\$FUTSA</b>                    |                       |                  | こんばんはj-futs       | alさん ログアウト         |
|------------------------------------|-----------------------|------------------|-------------------|--------------------|
| j-futsalって?                        | フットサルを <b>プレー</b> する  | フットサルを <b>知る</b> | フットサルを <b>楽しむ</b> | UNDER CONSTRUCTION |
| <u>TOP</u> > ファミリーメンバー情報           | 報登録                   |                  |                   | **                 |
| ファミリーメン                            | バー情報登録                |                  |                   |                    |
| 登録内容。                              | ל לג                  | 登録内容確認           |                   | 登録完了               |
| <b>ファミリーメンバー登</b><br>ファミリーメンバーの登録が | <b>録完了</b><br>完了しました。 |                  |                   |                    |
|                                    |                       | 戻る               |                   |                    |
|                                    |                       |                  |                   |                    |
|                                    |                       |                  |                   |                    |

(11) 登録されたファミリーメンバーは、代表者のマイページから確認することが出来ます。

| J <b></b> FUTSA    | L                                                                                                    |                  |        | 72         | しばんはj-futs | alさん ログアウト         |
|--------------------|----------------------------------------------------------------------------------------------------|------------------|--------|------------|------------|--------------------|
| j-futsalって?        | フットサルを <b>プレー</b> する                                                                                                    | フットサルを <b>知る</b> |        | フットサルを     | 楽しむ        | UNDER CONSTRUCTION |
| <u>TOP</u> > マイページ |                                                                                                    |                  |        |            |            |                    |
| マイページ              |                                                                                                    |                  |        |            |            |                    |
| プロフィー              | n and a second second sec | ファミリー            |        |            |            | 所属チーム              |
| ファミリーメンバーー         | 覧                                                                                                    |                  |        |            |            |                    |
| 氏名                 | 氏名(フリガナ)                                                                                                    |                  | 性別     | 生年月日       | 続柄         |                    |
| j fut              | ジェイ フット                                                                                                    |                  | 女性     | 2014-04-01 | 配偶者        | 編集 削除              |
|                    | TOPへ戻る                                                                                                    | 77               | יפע-א: | ンバーの新規登録   |            |                    |

### 登録方法その4 <チームメンバー招待による方法>

チーム代表者の方がチームにメンバーを追加するときに、j-futsalへのメンバー登録がまだ完了していない方がいる場合には、登録を促すことができます。

※今後、チームのエントリーページがリリースされると、チーム代表者がメンバーのメールアドレスを知らない場合でも、エントリーページから j-futsal への登録と、チームへの招待を同時に行うことができるようになります。

(1) https://j-futsal.jfa.jp/ヘアクセス。

(2) 画面右上の「ログイン」をクリック。

(3) j-futsal のアカウント(メールアドレスまたは j-futID)または、外部サービスのアカウントでログインします。

(チームの代表者の方が j-futsal のメンバー登録が完了していない場合は、まず新規メンバー登録を行ってください。)

| j-futsalって?       | フットサルを <b>プレー</b> する | フットサルを <b>知る</b> | フットサルを <b>楽しむ</b> |                    |
|-------------------|----------------------|------------------|-------------------|--------------------|
| <u>TOP</u> > ログイン |                      |                  |                   |                    |
| ログイン              |                      |                  |                   |                    |
| futsalのアカウントで     | ログイン                 |                  |                   |                    |
| メールアドレス(またはj-fu   | it ID)               |                  |                   |                    |
| パスワード             |                      |                  |                   |                    |
|                   |                      | ログイン             |                   |                    |
| スワードを忘れた方はこちら     | 3                    |                  |                   |                    |
| 部サービスのアカウン        | ットでログイン              |                  |                   |                    |
| <b>f</b> Facebook | y Twitte             | r I              | 8 Google          | Y? Yahoo! JAPAN ID |
|                   |                      |                  |                   |                    |

(4) ログインすると、トップページの右上にニックネームが表示されます。ここをクリックし、マイページへ移動します。

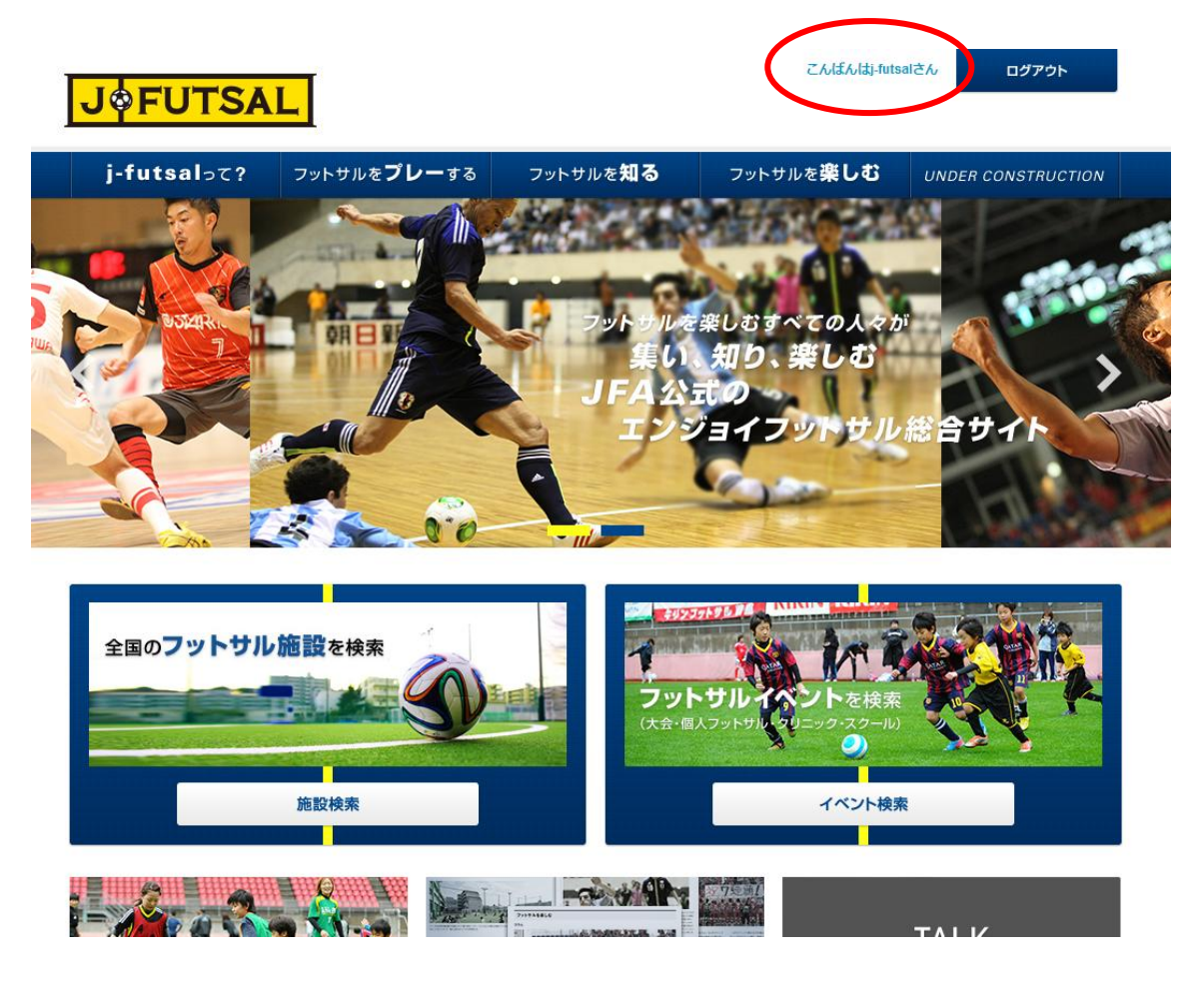

- (5) マイページの「所属チーム」のタブをクリックします。
- (6)「チームの新規作成」をクリックします。

| JOFUTSAL                              |                               | こんばんはj-futsaiさん ログアウト                |
|---------------------------------------|-------------------------------|--------------------------------------|
| j-futsalって? フットサルをプレ                  | <b>アー</b> する フットサルを <b>知る</b> | フットサルを <b>楽しむ</b> UNDER CONSTRUCTION |
| <u>TOP</u> > マイページ                    |                               |                                      |
| マイページ                                 |                               |                                      |
| プロフィール                                | ファミリー                         | 所属チーム                                |
| <b>所属チーム一覧</b><br>現在所属されているチームはありません。 |                               |                                      |
|                                       | TOPへ戻るチー                      | ームの新規作成                              |

(7) チーム情報を入力します。(すでに設定されているチームにメンバーを招待する場合は、このステップは不要です。) 入力項目は、チーム名、活動エリア、メンバー構成、エンジョイ志向度等となっています。

| J <b></b>                           |                             |                                   |                     | こんばん                                                  | ulti-futsalさん  | ログアウト            |
|-------------------------------------|-----------------------------|-----------------------------------|---------------------|-------------------------------------------------------|----------------|------------------|
| j-futsalって? フット                     | サルを <b>プレー</b> する           | フットサルを                            | <b>知る</b> フ         | ットサルを <b>楽し</b>                                       | <b>,ซ</b> บก   | DER CONSTRUCTION |
| <u>TOP</u> > <u>マイページ</u> > チーム情報入力 |                             |                                   |                     |                                                       |                |                  |
| 新規チーム設定                             |                             |                                   |                     |                                                       |                |                  |
| チーム情報入力                             |                             | チーム情報                             | 確認                  | $\geq$                                                | チーム認           | 定完了              |
| チーム情報入力                             |                             |                                   |                     |                                                       |                |                  |
| 以下の内容を入力して、「入力内容を確<br>              | 認する」ボタンをクリッ                 | ックしてください。                         |                     |                                                       |                |                  |
| 基本情報                                |                             |                                   |                     |                                                       |                |                  |
| チーム名 ※#須                            | チームj-futsal                 |                                   |                     |                                                       |                |                  |
| チーム名(フリガナ)※必須                       | チームジェイフッ                    | ットサル                              |                     |                                                       |                |                  |
| チーム略称                               | j-fut                       |                                   |                     |                                                       |                |                  |
| 活動エリア1※8万                           | 東京都                         | •                                 | 文京区                 |                                                       |                |                  |
| 活動エリア2                              | 選択してください                    | ) <b>•</b>                        | 市区町村、最寄             | り駅など                                                  |                |                  |
| メンバー構成で変                            | 10歳未満        10代        20代 | 男性 女性<br>男性 女性<br>男性 女性<br>男性 マ女性 | 30代<br>40代<br>50代以上 | <ul><li>男性</li><li>男性</li><li>男性</li><li>男性</li></ul> | 女性<br>女性<br>女性 |                  |
| 人数                                  | 例)10 人                      |                                   |                     |                                                       |                |                  |
| エンジョイキ向度×水の                         | とにかくエンジョ                    | -/I ▼                             |                     |                                                       |                |                  |

(8) 入力が完了したら、「入力内容を確認する」をクリックします。

(9) チーム情報確認画面で、入力内容に誤りがないかを確認し、修正点がなければ「設定する」をクリックします。

(10)「チーム設定完了」の画面が表示されれば、新規チーム設定は完了です。代表者のメールアドレス宛に、確認メールが届きますので、こちらでも確認していただくことが出来ます。

| JØFUT                     | SAL    | I                    |                  | こんばんはj-fut        | salさん ログアウト        |
|---------------------------|--------|----------------------|------------------|-------------------|--------------------|
| j-futsalo                 | c? 5   | フットサルを <b>プレー</b> する | フットサルを <b>知る</b> | フットサルを <b>楽しむ</b> | UNDER CONSTRUCTION |
| <u>TOP &gt; マイページ</u> > ラ | 一ム設定完了 | 7                    |                  |                   |                    |
| 新規チーム言                    | 设定     |                      |                  |                   |                    |
| チーム                       | 公情報入力  |                      | チーム情報確認          | 7                 | 一ム設定完了             |
| チーム設定完了                   |        |                      |                  |                   |                    |
| チーム設定が完了しま                | った。    |                      |                  |                   |                    |
|                           |        |                      | マイベージTOPへ        |                   |                    |
|                           |        |                      |                  |                   |                    |

- (11)「マイページ TOP へ」をクリックし、「所属チーム」のタブを選択します。
- (12)「人数」欄をクリックすると、「メンバー一覧」の画面に移動します。

| JØFUTSA                            | L                            |                  | こんぱんはj-fut        | salさん。ログアウト                           |
|------------------------------------|------------------------------|------------------|-------------------|---------------------------------------|
| j-futsalסד?                        | フットサルを <b>プレー</b> する         | フットサルを <b>知る</b> | フットサルを <b>楽しむ</b> | UNDER CONSTRUCTION                    |
| <u>TOP</u> > <u>マイページ</u> > メンバーー  | 覧                            |                  |                   |                                       |
| メンバー一覧                             |                              |                  |                   |                                       |
| チーム情報                              |                              |                  |                   |                                       |
| ቻ                                  | チームj-futsal                  |                  |                   |                                       |
| j-futメンバーリスト                       |                              |                  |                   |                                       |
| チームに所属しているj-futメン<br>メンバーを削除する場合は、 | ンバーの一覧です。<br>「削除」ボタンをクリックしてく | ださい。             | 新規メンバーを招待する       | メンバー区分を更新する                           |
| ニックネーム                             | 氏名                           | フリガナ             | 日別、               | くンバー区分                                |
| j-futsal                           | j futsal                     | ジェイ フットサル        | 男性                | <ul> <li>管理者</li> <li>メンバー</li> </ul> |
| <b>反</b> る                         |                              |                  |                   |                                       |

(13)「新規メンバーを招待する」をクリックし、「メンバー招待設定」の画面に移動します。

| J <b> FUTS</b>                          | AL                        |                  | こんばんはj-futs:      | alさん ログアウト         |
|-----------------------------------------|---------------------------|------------------|-------------------|--------------------|
| j-futsalって?                             | ・<br>フットサルを <b>プレー</b> する | フットサルを <b>知る</b> | フットサルを <b>楽しむ</b> | UNDER CONSTRUCTION |
| <u>TOP &gt; マイページ</u> > メン,             | バー招待設定                    |                  |                   |                    |
| メンバー招待                                  |                           |                  |                   |                    |
|                                         | メンバー招待設定                  |                  | 招待メール送信           | 完了                 |
| <b>メンバー招待設定</b><br>招待する情報を入力し、<br>チーム情報 | 「招待メールを送る」 ボタンをクリック       | りしてください。         |                   |                    |
| <del>ፓ</del> ー <u></u> ム名               | チームj-futsal               |                  |                   |                    |
| 招待情報                                    |                           |                  |                   |                    |
| メールアドレス<br>※複数のメールアドレスを<br>件ずつ改行して入力して  | 霜定する場合は、<br>くください。        |                  |                   |                    |
| 招待メッセージ<br>※ 22時メールに記載するメ               | ッセージを入力して                 |                  |                   |                    |

(14) 招待情報の「メールアドレス」のテキストエリアに、招待したいメンバーのメールアドレスを一人1行ずつ入力します。(このメ ールアドレスは、招待したいメンバーと連絡の取れるアドレスを入力してくだい。必ずしも、このアドレスで j-futsal へ登録しなければ ならないというわけではありません。) (15)「招待する」をクリックすると、「メンバー招待メール送信完了」の画面が表示されます。

| J <b> FUTS</b>                   |                                           |                  | こんばんはj-futsa      | ולדע חלדט          |  |
|----------------------------------|-------------------------------------------|------------------|-------------------|--------------------|--|
| j-futsal∍て?                      | フットサルを <b>プレー</b> する                      | フットサルを <b>知る</b> | フットサルを <b>楽しむ</b> | UNDER CONSTRUCTION |  |
| <u>TOP</u> > <u>マイページ</u> > メンバー | <u>TOP</u> > <u>マイページ</u> > メンバー招待メール送信完了 |                  |                   |                    |  |
| メンバー招待                           |                                           |                  |                   |                    |  |
|                                  | メンバー招待設定                                  |                  | 招待メール送信           | 完了                 |  |
| メンバー招待メール送                       | 信完了                                       |                  |                   |                    |  |
| 入力されたメールアドレスに                    | こ、チームへのメンバー招待メールを                         | を送信しました。         |                   |                    |  |
|                                  |                                           | 戻る               |                   |                    |  |
|                                  |                                           |                  |                   |                    |  |

(16) 招待されたメンバーには、招待メールが送信されます。メール本文中の「メンバー所属設定ページ」のアドレスをクリックします。

| 4         |                                                                                                    |
|-----------|----------------------------------------------------------------------------------------------------|
| (j-       | futsal】チームメンバーへのご招待 🗆 受信トレイ x                                                                                                    |
| +         | j <b>-futsal事務局</b> info@j-futsal.jfa.jp me.com <u>経由</u><br>To yushimatenjin  ▼<br>(自動送信メール)本メール/ナーi-futsalより送信されております。                        |
|           | このメールに返信することはできません。                                                                                                    |
|           | いつも「j-futsal」をご利用いただきありがとうございます。                                                                                                    |
|           | j-futsal上で、下記のチームからメンバー招待されています。                                                                                                    |
|           | チーム名:チームj-futsal<br>メッセージ:                                                                                                    |
|           | チームのメンバーとして所属設定するためには、<br>j-futsalのマイページで内容を確認の上、<br>「チームメンバーになる」をクリックしてください。                                                                   |
| $\langle$ | メンバー所属設定ページ<br>https://j-futsal.jfa.jp/j-fut/jfa/members/received_invitation/index/ay9DbjBKUWtOSEVUc2NYdIVZS3Ru<br>B5dnRNaXpMVWM5bnZDQIBOK3c9PQ |
|           | ▼まだj-futsalのプ <del>レーヤー登録が完了していない方は、</del><br>こちらからメンバー登録承認してください。<br><u>https://j-futsal.jfa.jp/j-fut/jfa/users/member_entry/high_class</u>    |
|           | ○● 行:公益財団法人日本サッカー協会<br>住 所:東京都文京区サッカー通り(本郷3-10-15) JFA/\ウス                                                                                      |

(17) j-futsalのログインページが表示されます。招待されたメンバーがすでに j-futsal の登録を完了している場合は、ログインします。登録が完了していない場合は、「これからメンバーになる方はこちら」をクリックし、登録方法その1かその2の方法で登録します。

| J¢FUTSA                                    | L                    |                  | 新邦               | リメンバー登録 ログイン         |
|--------------------------------------------|----------------------|------------------|------------------|----------------------|
| j-futsalכ?                                 | フットサルを <b>プレー</b> する | フットサルを <b>知る</b> | フットサルを <b>楽し</b> | ช UNDER CONSTRUCTION |
| <u>TOP</u> > ログイン                          |                      |                  |                  |                      |
| ログイン                                       |                      |                  |                  |                      |
| j-futsalのアカウントでE                           | コグイン                 |                  |                  |                      |
| メールアドレス(またはj-fut                           | t ID)                |                  |                  |                      |
| パスワード                                      |                      |                  |                  |                      |
| <u>υστηγ</u>                               |                      |                  |                  |                      |
| パスワードを忘れた方はこちら                             | ,                    |                  |                  |                      |
| 外部サービスのアカウン                                | ・トでログイン              |                  |                  |                      |
| Facebook                                   | 🈏 Twitte             | r                | 8 Google         | Y? Yahoo! JAPAN ID   |
| これから、「「「「」」」」「「」」」」」「「」」」」「「」」」」」」」」」」」」」」 |                      |                  |                  |                      |

(18) 以上の方法で、チームメンバー招待の機能を利用し、チームメンバーに j-futsal 登録へ進ませることが出来ます。